# 13. <sup>1</sup>*H* Spin-Lattice Relaxation, $T_1$

by cg fry: created 12/11/93 – revised 4/1/96

#### I. Discussion

Spin-lattice relaxation is nominally an exponential process, and becomes important for any quantitative, exchange, or cross-relaxation type of experiment such as NOE. The relaxation from zero magnetization and from an inversion pulse are both shown in the figure below.

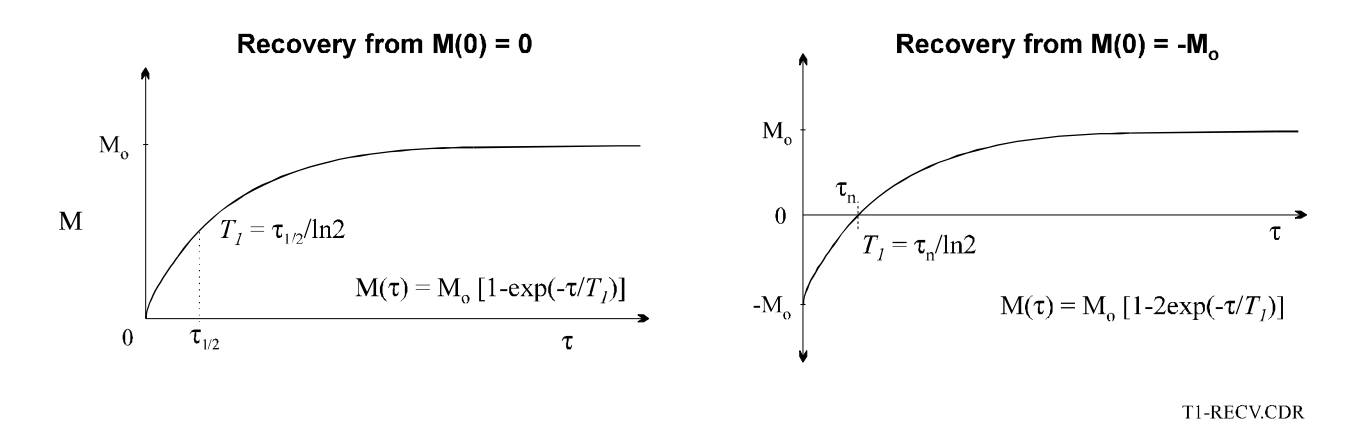

Often a quick determination of the  $T_I$  is sufficient; for most liquids, use the rapid, inversion-recovery method in Section II below. This method involves finding  $\tau_n$  for the <sup>1</sup>*H* of interest. For more accurate determinations, use the procedure described in Section IV.

#### II. Rapid Determination of $T_1$ by Inversion Recovery Null Method

(good for any sample-e.g. any liquid-but is semi-quantitative at best)

- Obtain a reasonable quality  $^{1}H$  spectrum. Locate protons of interest for visual observation.
- 180° and 90° pulse lengths must be reasonably accurate. If your sample is highly polar (e.g., ionic water solution), you must calibrate beforehand. Otherwise, if tuned correctly, prior calibrations can be used.
- Decrease  $\underline{SI}$  and  $\underline{TD}$  (keep  $\underline{SI}=\underline{TD}$ ) to 8k if possible.
- Set  $\underline{AI}=1$  (answer  $\underline{Y}$  to REINITIALIZATION?),  $\underline{NS}=1$ .
- Reacquire fid with ZG, EF, and phase manually in EP.
- AS T1NULL.AU

**P2=16**  $\mu$ s (180° pulse length; see calibration sheet on wall)

#### VD VDLIST.001

- **1 0.01** s (to start with)
- **2** EN (or [)

**RD** = 0 **PW** = 8  $\mu$ s (90° pulse width) DE (set by spectrometer) NS = 1 DS = 0

- NE = 1
- AU <ret> (or equivalently AU T1NULL.AU<ret>)
- <u>VD</u>=0.01 should give large negative peaks. Lengthen <u>VD</u> until proton peaks of interest are nulled (slightly shorter <u>VD</u> should give negative peaks; slightly longer should give positive peaks). For the nulled <u>VD</u><sub>n</sub>, T<sub>I</sub> ≅ <u>VD</u><sub>n</sub>/ln2 = <u>VD</u><sub>n</sub>\*1.44.
- Find  $\underline{VD}_n$  for other protons of interest.

### III. Rapid, approximate measurement of $T_1$ by Repetition-Rate method

(only for samples where  $T_2 \ll T_1$ , e.g. solids [but not for nominal liquids; see previous section])

1. if present, RJ H1REPRAT.005 or .010 (for 5mm or 10mm probes, respectively), or:

set NS = 1, DS = 0, RD = 0, SW = 20ppm (10000 on AM500, 7200 on AM360), SI = 16K, AQ = 0.1s, and  $PW = 90^{\circ}$  pulse length (see calibration sheet next to spectrometer; or recalibrate  $90^{\circ}$  - see section xxx)

- 2. set O1 close to, or on peak of most interest (use EP, set cursor on peak and enter O1 then M)
- 3. check **RG** (I like to reduce TD = 1k to see beginning of FID clearly, with RD set to compensate for shorter AQ), then wait at least  $5T_1$ ;
- 4. set absolute intensity mode by typing **AI**, answer **Y** if queried REINITIALIZE?
- 5. ZG, then EF, go into EP, and P; after good phasing type M and <RET> out of EP
- 6. adjust vertical scaling so 2<(height of peak of interest)<4 divisions; note height and scaling
- 7. set **DS** = 8, and **RD** so that RD+AQ ~  $T_1/2$
- 8. ZG, then EFP
- 9. adjust **RD** until height of peak of interest is half height noted in step 6 (i.e. same height with scaling doubled)
- 10.  $T_1 \cong (AQ+RD)/\ln 2$

#### IV. Quantitative measurement of $T_1$ by Inversion Recovery Method

#### A. Comments

- A reasonable estimate of  $T_1$  must be known to correctly setup: use the Inversion Recovery Null Method (Section II).
- 180° and 90° pulse lengths must be accurate. If your sample is highly polar (e.g., ionic water solution), you must calibrate beforehand. Otherwise, if tuned correctly, prior calibrations can be used.
- For precise measurements, use  $D1 = 10 T_I$ ;  $D1 = 5 T_I$  will provide reasonable values if experimental times get long. The number of VD values can also be decreased to lessen experimental times  $\cong$  NS\*NE\*(2\*D1)\*(second # in VC list)

#### **B.** Acquisition Set-up

- 1. setup normally as for high-resolution  ${}^{1}H$  spectra; make sure RG is set correctly (not too big!), and NS = 8
- 2. set-up two lists used by the automation routine: a VC (variable counter) list, and a VD (variable delay) list
- i) enter the variable delay editor by typing: **VD**<**RET**>
  - use the default name VDLIST.001, or enter a unique name you can recall later
  - enter the delays; Table I giving a reasonable grouping
  - enter a number followed by S, M or U for seconds, milliseconds, or microseconds
  - end the list by entering ESC

# Table I. A reasonable grouping of VD delays for Inversion-Recovery $T_1$ sequence, where $T_1^r$ is the $T_1$ estimate (usually from repetition-rate experiment.

| $0.01T_{l}^{r}$ | $0.5T_{I}^{r}$  |
|-----------------|-----------------|
| $10T_I^r$       | $10T_I^r$       |
| $2T_I^r$        | $5T_{l}r$       |
| $0.3T_{l}^{r}$  | $0.1T_{l}^{r}$  |
| $10T_I^r$       | $0.01T_{l}^{r}$ |
| $0.7 T_{1}^{r}$ | $1.4T_1^r$      |
| $1.0T_{l}^{r}$  | $10T_{l}^{r}$   |

- ii) enter the variable counter list editor by typing: VC<RET>
  - use the default name VCLIST.001, or enter a unique name you can recall later
  - the first line must contain the number of delays in the VD list = NE
  - the second line contains the number of complete cycles of NS and VD to do; for  ${}^{1}H T_{1} = 1$
  - end the list by entering ESC
- 3. start automation setup for the inversion-recovery sequence: AS INVREC.AU
- i) change values for the VC list, or enter <CNTL>-L to list
- ii) **D1** =  $10T_1^r$
- iii) P2 = 2\*PW, where  $PW = 90^{\circ}$  pulse length (see calibration sheet next to spectrometer, or recalibrate using procedure in section xxx)
- iv)  $\mathbf{RD} = 0$ ,  $\mathbf{DE}$  set by computer,  $\mathbf{NS} = 8$  (or multiple of),  $\mathbf{DS} = 0$
- v) NE = number of delays in VD list
- 4. experiment time  $\cong$  NS\*NE\*(2\*D1)\*(second # in VC list)
- 5. start automation routine: AU<RET><RET>; enter unique filename with no suffix

## C. T<sub>1</sub> Analysis

- 1. Transfer data to data station using Lightnet (can use wildcard), or enter other session
- 2. check NE = size VD list
- 3. set **AI** = 1, Y if asks REINITIALIZE?
- 4. RE filename.002 (assuming .002 has longest VD), do EF, then EP, P, and when good phase, M
- 5. do all FT's by running automation routine: AU FT.AU enter filename of  $T_1$  set, then new name of FT'd spectra (e.g., T1SET and T1SETF)
- 6. if want plot, go through DPO (Y to both axes, N to parameter list, Y is want TI), CX=CY=10 to 20, MAXY = 10 to 20
- 7. go into EP, set cursor on top of peak of interest and enter **T**, then **<RET>** to accept T1PTS as filename

go to next peak of interest and enter T (no < RET>); repeat for all peaks of interest

- 8. enter  $T_1$  routine: **T1**<**RET**>
  - i) enter **PD**, N to integrals list, N to VD list, Y to EP list
  - ii) when see display, enter **CT1** to calculate  $T_1$
  - iii) enter **PLTD** to plot (can change TI and DPO prior to plot)
  - iv) enter NXTP to go to next peak
  - v) enter **QUIT** to exit  $T_1$  routine